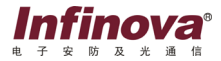

## V5623-A3 系列

## 室内防暴宽动态彩色半球摄像机

# 使用说明书

| 第一章 | 章 简介                          | 1  |
|-----|-------------------------------|----|
| 第二章 | 章 主要特性                        | 3  |
| 第三章 | 章 安装及操作说明                     | 4  |
| 3.  | 1 表面装                         | 4  |
| 3.2 | 2 吊装                          | 6  |
| 3.3 | 3 吸顶装                         | 8  |
| 3.4 | 4 使用注意要点                      |    |
| 3.: | 5 安装注意要点                      |    |
| 第四章 | 章 菜单编程                        | 12 |
| 4.  | 1 菜单基本操作                      |    |
| 4.2 | 2 SETUP 菜单                    |    |
|     | 4.2.1 SYNC(同步信号选择)            |    |
|     | 4.2.2 SHARPNESS(锐度调节)         | 14 |
|     | 4.2.3 IRIS SENSITIVITY(光圈灵敏度) | 14 |
|     | 4.2.4 VIDEO(视频设置)             | 15 |
|     | 4.2.5 CAMERA ID (摄像机 ID 设置)   | 16 |
|     | 4.2.6 ZOOM(数字变焦设置)            | 16 |
|     | 4.2.7 MOTION DETECTION(移动侦测)  |    |
|     | 4.2.8 PRIVACY MASK(隐私区域)      |    |
| 4.3 | 3 EXPOSURE(曝光设置)              | 19 |
|     | 4.31 WDR(窗动态设置)               | 19 |
|     | 4.3 2 SHUTTER (快门设置)          | 20 |
|     | 4.3.3 AGC(自动增益设置)             |    |

录

目

| 4.3.4 BLC(背光补偿设置)22        |
|----------------------------|
| 4.3.5 AE(自动曝光优先设置)23       |
| 4.4 WHITE BALANCE(白平衡设置)23 |
| 4.5 SAVE/RESTORE(保存及恢复)24  |
| 4.5.1 SAVE(保存)25           |
| 4.5.2 DEFAULT(恢复默认值)25     |
| 4.5.3 RESET(重启摄像机)         |
| ∦录─ 规格表                    |
| <b>怡录二 系统菜单图</b>           |

## 第一章 简介

#### 首先感谢您选购本公司的产品!

V5623-A3系列宽动态彩色半球摄像机采用Pixim公司的DPS(Digital Pixel System)图像传感器和图像处理技术,对进入摄像机的每个像素进行多次取样,实现高达120dB的超级宽动态效果;在扩大动态范围的同时,Infinova系列WDR摄像机也解决了普通CCD摄像机在处理动态范围和色彩真实性上的不足,拥有更加真实的色彩还原性,提供更高的信噪比和更真实的画面质量。

V5623-A3系列宽动态彩色半球摄像机采用防暴半球型防护罩,是恶意破坏行为发生突出的场合的理想选择。该系列摄像机易于安装,可选吸顶装、 表面装以及吊装。摄像机可进行三轴向定位。

本说明书适用以下型号的产品:

| V5623-A3024R | 室内防暴宽动态彩色半球摄像机                 |
|--------------|--------------------------------|
|              | (520线, PAL/NTSC, 0.3Lux, 透明球罩, |
|              | 12VDC/24VAC,吸顶装)               |
| V5623-A3024P | 室内防暴宽动态彩色半球摄像机                 |
|              | (520线, PAL/NTSC, 0.3Lux, 透明球罩, |
|              | 12VDC/24VAC,吊装)                |
| V5623-A3024S | 室内防暴宽动态彩色半球摄像机                 |
|              | (520线, PAL/NTSC, 0.3Lux, 透明球罩, |
|              | 12VDC/24VAC,表面装)               |
| V5623-A3054R | 室内防暴宽动态彩色半球摄像机                 |
|              | (520线, PAL/NTSC, 0.3Lux, 烟色球罩, |
|              | 12VDC/24VAC,吸顶装)               |
| V5623-A3054P | 室内防暴宽动态彩色半球摄像机                 |
|              | (520线, PAL/NTSC, 0.3Lux, 烟色球罩, |
|              | 12VDC/24VAC, 吊装)               |
| V5623-A3054S | 室内防暴宽动态彩色半球摄像机                 |
|              | (520线, PAL/NTSC, 0.3Lux, 烟色球罩, |
|              |                                |

## 注意**:**

1、V5623-A3系列产品可选用的配置镜头如下: 变焦镜头F1.2, f=2.5-6mm; 变焦镜头F1.4, f=3.3-12mm。 2、室内日光灯环境下,建议使用24VAC供电。

## 第二章 主要特性

- 1/3" PIXIM DPS(Digital Pixel System)数字像素系统
- 非球面红外校正变焦镜头,自动光圈
- 水平解析度: 520TVL
- NTSC/PAL制式可调
- 色彩还原真实,光晕收敛
- 120dB超宽动态,可应用于光照复杂,对比度大的场合
- 支持OSD
- AGC多级菜单可调
- 移动侦测功能
- 隐私区域屏蔽功能
- 4倍数字变焦功能
- 图像镜像、翻转功能
- 半球型防护罩,摄像机三轴向可调
- 12VDC/24VAC自适应电源

## 第三章 安装及操作说明

#### 3.1 表面装

#### 步骤1:准备安装孔位

如果半球摄像机安装在硬质表面(如墙面上)上,则需要事先在选定的 位置钻好安装孔。如果安装在软质表面上(如木质表面),则直接跳到步骤2。 钻攻图如下所示:

> 3-Ø3.2 90° Ø118.8

> > 图 3-1

#### 步骤2:安装上罩组件

拧松下罩上的三颗松不脱螺钉,取下球罩。下罩和上罩组件已用安全绳 牢固的连接以便于安装。见图3-2。

上罩组件上有三个安装孔,五个功能按钮和一个调试口。如图3-3所示。 功能按钮的作用在第四章为您详细介绍。

用三颗自攻螺钉将上罩组件安装到指定的位置,整理线缆并连接。

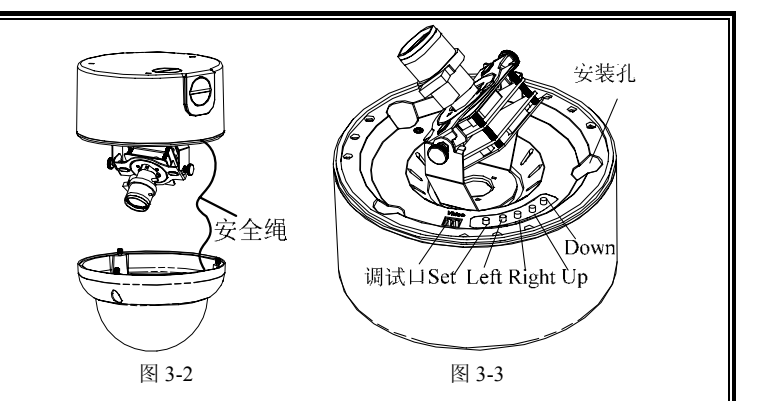

#### 步骤3: 摄像机调节位置

仔细检查上一步线缆是否插接好,就绪后,接通电源。通电后,系统处于自检状态,自检过程约30秒后结束。此时您可根据监控位置及方向的需要调节摄像机的位置。该半球摄像机可以在X、Y、Z三个方向调节,水平方向可实现0°~340°调节,垂直方向0°~80°调节,第三轴可实现0°~340°调节。

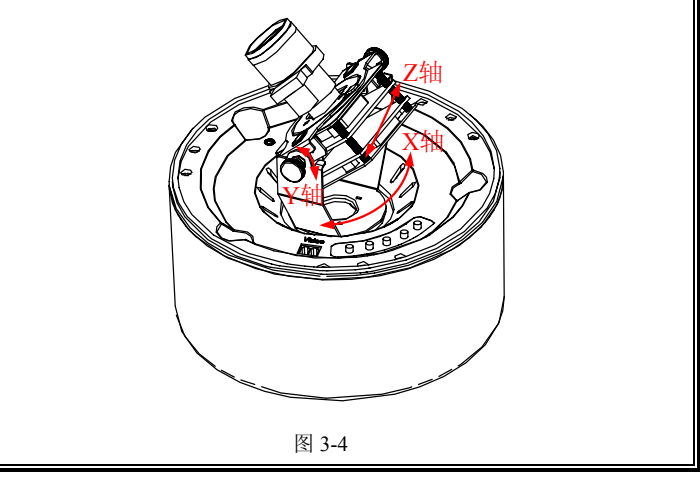

#### 步骤 4: 摄像机功能调节

您还可以根据现场的监控环境通过上罩组件上的按钮进入OSD菜单,来设置 理想的视频效果。本文将在第四章为您详细讲述设置方法。

#### 步骤 5:安装下罩

完成上述操作后,再将下罩安装到上罩组件上。安装过程中遮光罩可能 会遮挡摄像头,因此安装人员在固定安装前需要对遮光罩的具体位置进行调 整。调整好遮光罩的位置后,用松不脱螺钉固定下罩组件,完成安装。

完成所有安装步骤后,确认安装是否到位,以保证安装安全可靠。

#### 尺寸图(单位:mm)

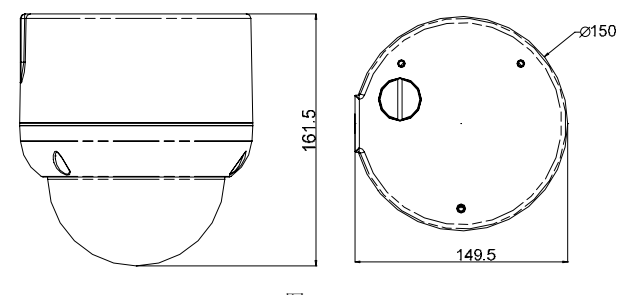

图 3-5

### 3.2 吊装

步骤1:将线缆塞进支架中,从支架底盘引出。

#### 步骤 2: 安装半球、支架,整理线缆并连接

将半球摄像机卡到支架上并用螺钉紧固,将支架安装到指定位置,然后 整理接线。下图以墙装支架为例说明。

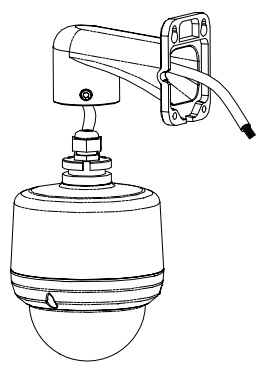

图 3-6

#### 步骤 3: 摄像机位置调节

仔细检查上步操作中半球摄像机是否与支架固定好,线路是否插接好。 一切就绪后,接通电源。通电后,系统处于自检状态,自检过程约持续30秒 结束。此时您可以取下球罩,根据监控位置及方向的需要调节摄像机的位置。 该半球摄像机可以在X、Y、Z三个方向调节,水平方向可实现0°~340°调节, 垂直方向0°~80°调节,第三轴可实现0°~340°调节。

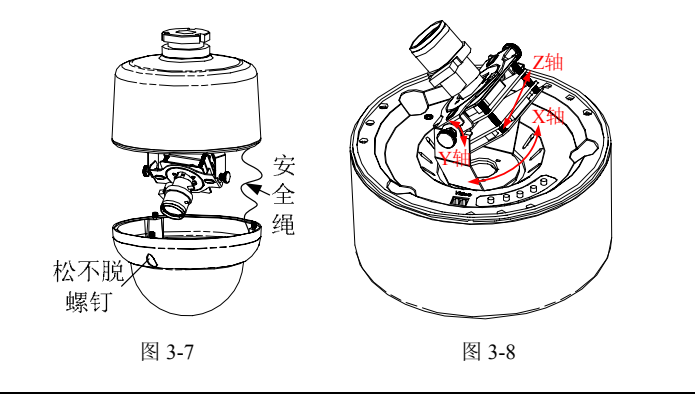

#### 步骤 4: 摄像机功能调节

您还可以根据现场的监控环境通过上罩组件上的按钮进入OSD菜单,来设 置理想的视频效果。具体设置方法请参考第四章。

#### 步骤 5: 安装下罩

完成上述操作后,再将下罩安装到上罩组件上。安装过程中遮光罩可能 会遮挡摄像头,因此您在固定安装前需要对遮光罩的具体位置进行调整。调 整好遮光罩的位置后,用松不脱螺钉固定下罩组件,完成安装。

完成所有安装步骤后,确认安装是否到位,以保证安装安全可靠。

### 尺寸图(单位: mm)

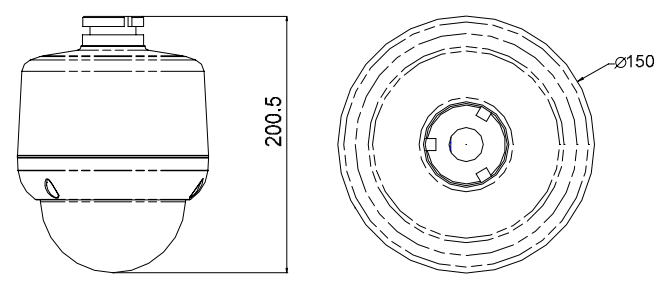

图 3-9

#### 3.3 吸顶装

#### 步骤1:开孔

在天花板上确定安装中心,并以该中心为圆心在天花板上画一个直径为 175±2mm的圆。根据天花板材质的不同选用合适的工具,去掉天花板的圆 内部分,开出一个适宜尺寸的孔,如图所示。

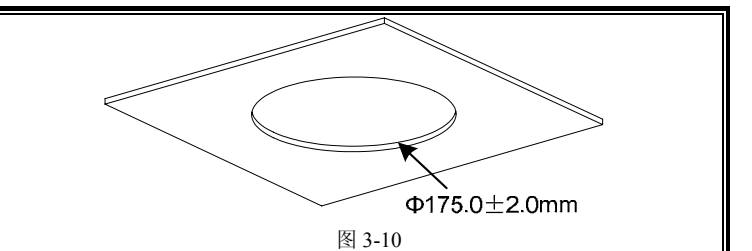

#### 步骤 2: 安装半球,整理接线

将半球放进天花板的孔,然后将安全绳固定在合适的位置上,再顺时针 拧适配板上的三颗菊花头M5螺丝,直至半球紧固在天花板上。然后连接线缆。

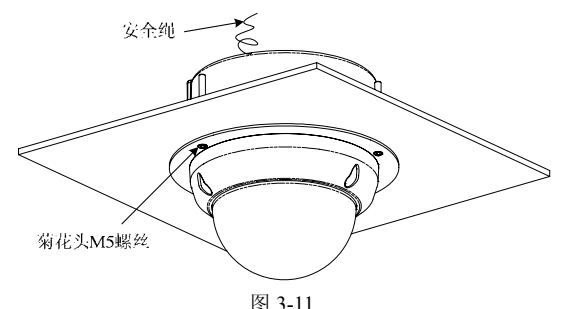

#### 步骤 3: 摄像机位置调节

仔细检查上步操作中半球摄像机是否固定好,线缆是否插接好。一切就 绪后,接通电源。通电后,系统处于自检状态,自检过程约持续30秒结束。 此时您可以取下球罩,根据监控位置及方向的需要调节摄像机的位置。该半 球摄像机可以在X、Y、Z三个方向调节,水平方向可实现0°~340°调节,垂直 方向0°~80°调节,第三轴可实现0°~340°调节。

#### 步骤 4: 摄像机功能调节

您还可以根据现场的监控环境通过上罩组件上的按钮进入OSD菜单,来设 置理想的视频效果。具体设置方法请参考第四章。

#### 步骤 5:安装下罩

完成上述操作后,再将下罩安装到上罩组件上。安装过程中遮光罩可能 会遮挡摄像头,因此您在固定安装前需要对遮光罩的具体位置进行调整。调 整好遮光罩的位置后,用松不脱螺钉固定下罩组件,完成安装。

完成所有安装步骤后,确认安装是否到位,以保证安装安全可靠。

#### 尺寸图(单位: mm)

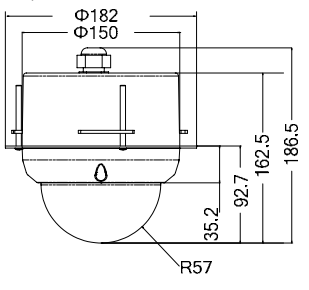

图 3-12

#### 3.4 使用注意要点

1. 请小心不要让水或任何液体流入本产品。

 请勿直接碰触到CMOS光学元件。若有必要清洁,请将干净布用酒精 稍微湿润,轻轻拭去尘污。

3. 当摄像机不使用时,请将镜头盖加上,以保护CMOS感应器。

4. 当发现异常状况时,请拔掉电源,请联络Infinova或您当地的经销商。

5. 本摄像机带有AGC电路。因此当本机在低照度条件下使用时,灵敏度 将自动增强,并使图像看上去可能有些粗糙。这是正常现象。

6. 当本摄像机在ATW方式下使用时,由于自动跟踪白平衡电路的工作原 理,录制的色彩可能与实际色彩略有不同。这是正常现象。

7. 如果拍摄高亮度物体(比如灯),则显示屏上的图像会出现垂直条纹(拖影)或在其周围的图像模糊(开花)。这是CMOS的特有现象,并非故障。

8. 本机电源为12VDC或24VAC。24VAC电源应符合以下条件: 仅限隔离 电源。

## 3.5 安装注意要点

- 1. 请小心安装本产品,避免摔落或受到不必要的撞击。
- 2. 请勿将本产品直接对准太阳光或强光,以免影响CMOS寿命。
- 3. 当安装于光线变化较大的场所时,建议采用自动光圈镜头。
- 4. 请避免安装于环境温度超过50℃或低于-10℃、湿度较高、雨淋等地方。

## 第四章 菜单编程

#### 4.1 菜单基本操作

在半球摄像机上罩组件上,有五个菜单按钮,您可以通过这五个按钮进 行OSD菜单设置,使摄像机符合使用要求。

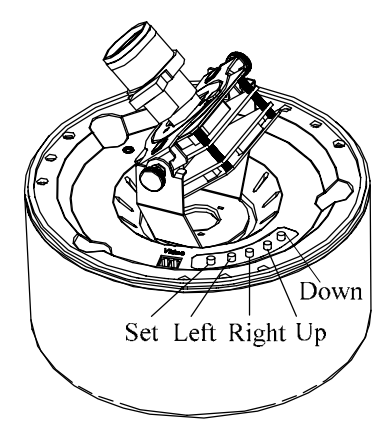

→SET: 进入菜单模式,按住该键2秒以上,可显示OSD菜单。当选定某 个菜单时,按SET可进入其子菜单。进入菜单后,按住该键2秒以上,可退出 菜单。

→ UP: 按该键使光标向上移动,选择某个菜单。

→ DOWN: 按该键使光标向下移动,选择某个菜单。

→ LEFT: 按该键可以更改菜单的设置值。

→ RIGHT: 按该键可以更改菜单的设置值。

主菜单如下图所示:

|                                  | MENU                                           |
|----------------------------------|------------------------------------------------|
| SET<br>EXP<br>WHI<br>SAV<br>EXIT | UP<br>OSURE<br>TE BALANCE<br>E/RESTORE<br>MENU |

注意: 菜单选项后加两点(--)表示该选项还有下一级子菜单,可以选择进入;选项后加一点(-)表示摄像机系统参数设置,按SET键设置当前摄像机参数。

系统菜单图见附录二所示。

#### 4.2 SETUP菜单

主要为摄像机的各项参数设置,如PAL/NTSC制式选择、锐度、同步方 式选择、镜像功能/翻转功能、ID设置、隐私区域设置和移动侦测设置等。

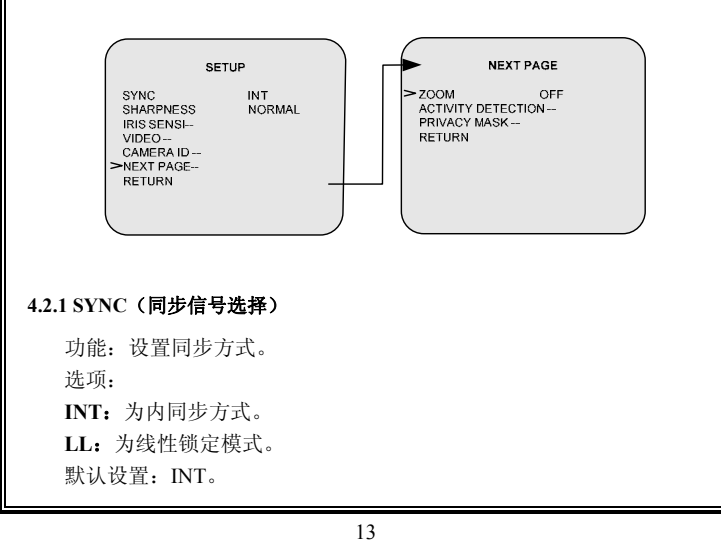

摄像机的垂直同步锁定于交流24V电源频率。当用于多摄像机系统时, 使用切换器在多台摄像机之间切换时,选择此模式并调整垂直相位可以减少 切换摄像机图像时产生的监视器同步干扰。若输入为直流电源,该功能禁用。 注意:当设置为LL时,适当选择VPHASE的值,使视频达到同步效果。

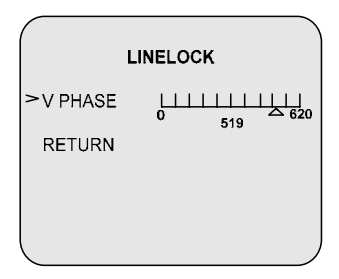

### 4.2.2 SHARPNESS (锐度调节)

功能: 使图像轮廓变得清晰。

选项: NORMAL, HIGH。设置为HIGH时,图像轮廓比NORMAL状态 下更清晰。

## 4.2.3 IRIS SENSITIVITY (光圈灵敏度)

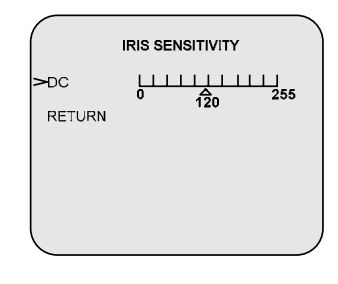

功能:调节光圈工作灵敏度。

选项:

**DC**: 0~255,调整DC镜头自动光圈的调节速度,根据采用的镜头进行调整。增大设置值,速度加快。请适当选择其大小。对于某些镜头,该值设置 过大时可能会出现图像摆动现象,产生此现象时应减小此设置值。

#### 4.2.4 VIDEO(视频设置)

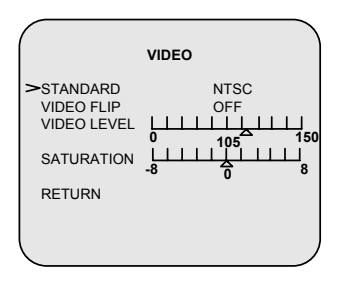

功能:调节摄像机输出制式PAL/NTSC、镜像功能/翻转功能、视频的亮度和色彩饱和度。

选项: STANDARD、VIDEO FLIP、VIDEO LEVEL、SATURATION。

STANDARD: 摄像机制式PAL/NTSC选择。默认设置为NTSC。

220V 50HZ地区请选择PAL制式输出; 110V 60HZ地区请选择NTSC制式 输出。

注意:选择好摄像机输出制式后请先保存修改参数再断电重新启动摄像 机。

VIDEO FLIP: 实现视频的镜像、水平、垂直翻转。

选项:

OFF: 关闭该功能。默认设置为OFF;

MIRROR: 实现图像的镜像;

VERTICAL: 实现图像的垂直翻转功能;

VERT-MIRROR: 实现图像的垂直-水平翻转。

VIDEO LEVEL:视频亮度调节。调节范围: 0~150,值越小,视频图像 越暗。默认设置: 105。

**SATURATION:** 视频色彩饱和度调节。调节范围: -8~8, 值越小, 视频 色彩越淡, 反之则浓。默认设置: 0。

#### 4.2.5 CAMERA ID (摄像机ID设置)

| ĺ |                                                      | CAMERA ID              |  |
|---|------------------------------------------------------|------------------------|--|
|   | >DISPLAY<br>CAMERA ID<br>POSITION<br>COLOR<br>RETURN | ON<br>UP-LEFT<br>WHITE |  |

功能:摄像机当前的ID相关设置。

**DISPLAY:**设置ID显示关闭与开启。选项有ON/OFF。默认设置为ON。 **CAMERA ID:**设置摄像机ID,最多可显示8位。可选字符有:0~9、A~Z、 a~z、<>:-./:空格符等等。

POSITION:设置摄像机ID显示位置。

选项有:

UP-LEFT/UP-CENTER/UP-RIGHT/DOWN-LEFT/DOWN-RIGHT。

COLOR: 设置字符显示颜色。选项有WHITE/RED/BLACK。

#### 4.2.6 ZOOM (数字变焦设置)

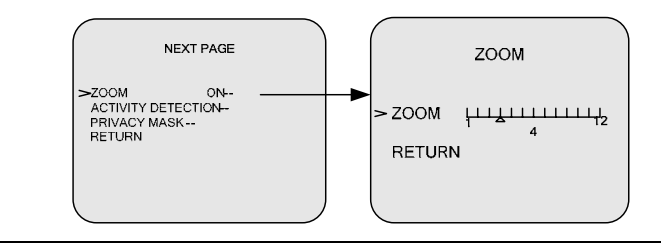

功能:关闭/开启数字变焦功能,设置数字变焦值,最大可支持四倍的数 字变焦。每三格表示一倍数字变焦。

选项: ON- 开启数字变焦功能,并可进入下一级菜单设置数字变焦值。 OFF- 关闭数字变焦功能。默认设置: OFF。

#### 4.2.7 MOTION DETECTION(移动侦测)

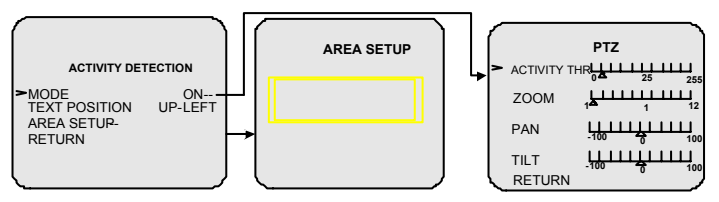

功能:实现视频的移动侦测功能,当监测到运动物体时,根据所设置的 对应参数,视频会相应的放大和水平垂直移动,并在屏幕上显示警报信息。 MODE:移动侦测功能开关。

OFF: 关闭该功能。默认设置为OFF。

ON:开启该功能,并进入PTZ设置子菜单。当检测到运动物体时,视频 会相应的放大和水平垂直移动,以便于观察。PTZ设置子菜单选项有:

ACTIVITY THR:移动侦测灵敏度设置。选择范围:0~255,值越小灵敏 度越高,只要被检测区域有物体移动摄像机就能检测到并发出警报信号,

值越大灵敏度越低。

ZOOM:视频放大倍数,选择范围:1~12;每三格表示一倍的数字放大。 默认设置为1。

PAN: 水平移动范围, 选择范围: -100~100。

TILT: 垂直移动范围, 选择范围: -100~100。

TEXT POSITION:报警文本在监视器上显示的位置。可以为UP-LEFT、UP-RIGHT、MIDDLE、DOWN-LEFT、DOWN-RIGHT。

注意:在设置菜单时,警报文本不会显示,只有当退出菜单后才会显示。

AREA SETUP: 移动侦测范围设置。可以选择整个视频的某个区域作为 移动侦测实现范围,在此区域内移动侦测有效,此范围之外移动侦测不起作 用。移动侦测区域的范围可以移动或者调整大小。当显示为淡黄色边框,可 以通过"UP, LEFT, RIGHT, DOWN"按钮来移动侦测区域;当显示为白色边 框,可通过"UP, LEFT, RIGHT, DOWN"增大范围;当显示为黑色边框,则 可可通过"UP, LEFT, RIGHT, DOWN"缩小范围。显示模式通过"SET"键 来选择,当设置完成时,按"SET"键2秒即可退出。

注意: 当开启移动侦测功能并设置了视频放大倍数时,请不要设置独立 ZOOM (见4.2.6),以免冲突。请尽量避免移动侦测和隐私区域同时使用。

#### 4.2.8 PRIVACY MASK(隐私区域)

| PRIVACY MASK                  |              |  |  |  |
|-------------------------------|--------------|--|--|--|
| >MODE<br>MASK COLOR<br>RETURN | OFF<br>WHITE |  |  |  |
|                               |              |  |  |  |

功能:当摄像机监视区域中有某个特定位置不想被操作人员看到时,就可以使用"隐私区域"功能。系统通过MASK设置,覆盖屏幕部分敏感区域,隐私区域为固定,只显示在监视器的固定位置,不随镜头的移动而移动,此系统最大支持12个隐私区域。

注意: 隐私区域和CAMERA ID显示位置(设置参考4.2.5)不能设在同一个区域,否则隐私区域与CAMERA ID重叠的部分将失去作用。隐私区域和移

动侦测报警文本显示位置也不能设在同一个区域(报警文本设置参考 4.2.7)。

选项:

MODE: 设置是否开启隐私区域功能。选项ON/OFF。

OFF:关闭该功能,不设置任何隐私区域。默认设置为OFF。

ON:开启该功能,同时选择隐私区域范围。此系统支持12个隐私区域。

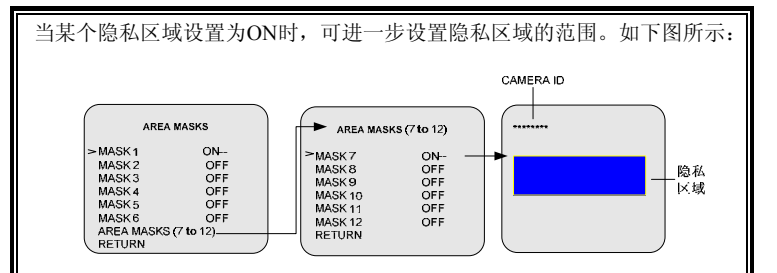

屏幕上显示的有CAMERA ID (参见4.2.5)及隐私区域。其中隐私区域 可以移动及调整大小。当显示为白色时,可以通过方向键上下左右移动。当 显示为蓝色时,可以调整大小。调整大小时,以隐私区域的左边界和上边界 为基准点。按"LEFT"向左缩小;按"RIGHT"向右扩大;同理,按"UP" 向上缩小,按"DOWN"向下扩大。显示模式通过按"SET"键来切换;设 置好之后,按SET键2秒即可退出。

MASK COLOR: 隐私区域颜色设置,可以选择红色、白色或黑色。

#### 4.3 EXPOSURE (曝光设置)

主要为宽动态效果和低照度设置。低照度可以通过AGC和SHUTTER来 调节,宽动态效果可以通过WDR、AE及BLC来调节。

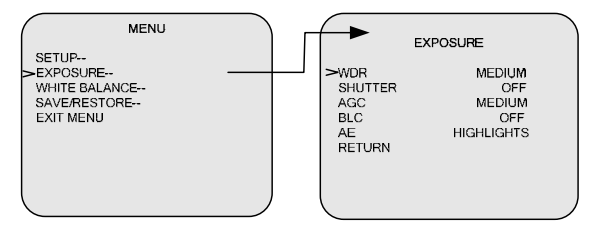

### 4.3.1 WDR (宽动态设置)

功能: 宽动态范围设置,在明暗对比非常强烈的情况下,让摄像机看到 影像的特色。宽动态范围高达120dB。 选项有:

OFF: 不使用宽动态功能。

LOW: 适用于光线对比度较小的环境。

MEDIUM:适用于光线对比度适中的环境。默认设置为MEDIUM。 HIGH:适用于光线对比度较大的环境。

CUSTOM: 用户根据现场环境自行定义WDR范围大小。

| V | VDR | SE | TUI | 2 |
|---|-----|----|-----|---|
|   |     |    |     |   |

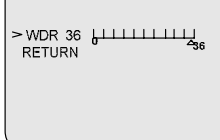

注意: WDR功能和BLC功能不可同时启用。

#### 4.3.2 SHUTTER (快门设置)

功能:快门方式,通过调节传感器曝光时间来调节低照度效果,曝光时间越长,低照度效果越好。

选项:

OFF: 关闭快门。默认设置为OFF。

×2、×4、×8、×16、×32:表示快门速度,值越大,曝光时间越长,低照 度越好,但这样有可能会导致视频出现拖尾现象。在选择好快门速度后,进 一步选择是快门优先还是增益优先。

| SLOW SHU              | JTTER SETUP   |
|-----------------------|---------------|
| > SHUT MODE<br>RETURN | GAIN PRIORITY |
|                       | ,             |

SHUTTER PRIORITY (快门优先):快门优先是指先改变快门速度,再 增大AGC。当光线变暗时,导致AGC增大,当AGC的值增大到事先设定的

THRESHOLD(该值较小)时,AGC将不再增大,而是通过减慢快门速度、 延长曝光时间来提高照度,当快门速度减慢到事先设定的值时,快门速度将 不再改变,此时AGC值继续增大。这种模式在前期运动的目标可能会变得模 糊,但是噪点会很少。

GAIN PRIORITY(增益优先):增益优先是指先增大增益,再改变快门 速度。当光线变暗时,摄像机系统将一直通过增大系统增益即AGC的值来提 高照度,当AGC的值超过事先设定的THRESHOLD(该值较大)时,AGC将 不再增大,而是通过减慢快门速度,延长曝光时间来提高照度。这种模式下, 图像会有更多的杂质,色彩也有可能会失真。

通常快门优先主要用于对固定目标的观测,这里图像质量是优先的。而 自动增益控制优先,这里运动的图像是主要目标,用户可以根据现场实际情况来选择。

#### 4.3.3 AGC(自动增益设置)

功能:自动增益控制可以在低照度时自动增加摄像机的灵敏度,提高图 像信号的强度来获得清晰的图像,同时视频会出现噪点。

选项: OFF、LOW、MEDIUM、HIGH、CUSTOM。默认设置: MEDIUM。 控制范围: 0~60dB

增益等级越高,摄像机的图像传感器信号感测的灵敏度越高,适宜在微 光环境下使用,但此时噪点也相应的增多。增益等级越低,摄像机的图像传 感器信号感测的灵敏度越低,适宜在强光环境下使用。

注意:当设置为CUSTOM时,用户可以通过实际场景来调节AGC的大小 从而达到满意的视频效果:也可以通过BIAS来调节视频的明暗程度。BIAS 越大视频越亮,越小则视频越暗。子菜单如下所示:

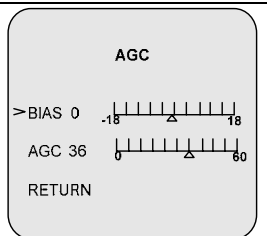

注意:因BIAS对AGC功能有影响,请尽量避免使用BIAS来调节视频亮度。

#### 4.3.4 BLC (背光补偿设置)

功能: 背光补偿, 有效补偿摄像机在逆光环境下拍摄时画面主体黑暗的 缺陷。

选项:

OFF: 不启用背光补偿功能。默认设置为OFF。

ON: 开启该功能, 背光补偿区域可供选择。选择区域较暗时, 背光补偿 效果越明显。请根据现场实际情况来选取合适的区域。区域边框为淡黄色时, 按"UP,LEFT,RIGHT,DOWN"键移动该区域的位置;按SET键一次,此时区 域边框变为白色,按"UP,LEFT,RIGHT,DOWN"键增大该区域面积;再按SET 键,此时区域边框变为黑色,按"UP,LEFT,RIGHT,DOWN"键可以缩小该区 域面积。设置完毕,按SET键两秒以后,退出设置。

| BLC ZONE SETUP |  |
|----------------|--|
|                |  |
|                |  |
|                |  |

### 4.3.5 AE (自动曝光优先设置)

功能:自动曝光优先选择。

选项: HIGHLIGHTS、SHADOWS。默认设置: HIGHLIGHTS。

为了突出视频中较明亮部分或使整个画面亮暗趋于平衡,可以进行自动 曝光优先选择:HIGHLIGHTS或SHADOWS。当设置为SHADOWS时,摄像 机将调整曝光参数使整个画面中较暗的部分变明亮,较明亮的部分变饱和; 而当设置为HIGHLIGHTS时,摄像机将调整曝光参数使整个画面中明亮的部 分更加可见,黑暗的部分可能变得更黑,此功能可与宽动态功能配合使用。

### 4.4 WHITE BALANCE(白平衡设置)

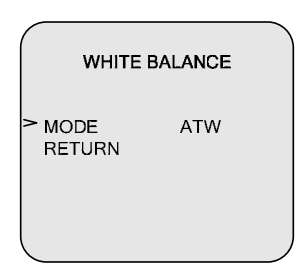

功能:选择白平衡模式,对不同的色温进行补偿,从而真实地还原拍摄 物体的色彩。

选项:

ATW: 自动跟踪白平衡模式,摄像机的内置传感器可以感知当前色温,并且通过特定的运算法则自动进行图像处理,使得最后形成的图像最接近现 实的物体。色温调节范围: 2000~11000Kelvin,被监控物体色温如果超出此 范围,请选择手动白平衡或自动白平衡来调节,否则视频会偏色。

默认设置: ATW。

AWB-: 自动白平衡模式。按SET键,选择该模式,摄像机将记录当前的 色温值,白平衡调整规律将保存在摄像机存储器中,以后的场景摄像机将根 据 该规律自动调整白平衡。该设置适用于色温较固定的场景。选择此项保 存的同时,摄像机所有设置改动均将被保存。

选择AWB-模式后,监视器显示如下的画面:

|   | PUSH AWB CONFIRM                              |  |
|---|-----------------------------------------------|--|
| > | Save AWB & All Chngs-                         |  |
|   | CANCEL-                                       |  |
|   | ***WARNING***                                 |  |
|   | All User properties will<br>be written to ROM |  |
|   |                                               |  |

MANUAL: 手动白平衡。

| RED  | 范围:         | -20~20 | 值越大蓝色调越浓, | 默认值-18; |
|------|-------------|--------|-----------|---------|
| BLUE | 范围 <b>:</b> | -20~20 | 值越大红色调越浓, | 默认值13。  |

| MANUAL WHITE BALANCE                    |  |
|-----------------------------------------|--|
| >RED -18 .2020<br>BLUE 13 .20<br>RETURN |  |
|                                         |  |

## 4.5 SAVE/RESTORE (保存及恢复)

|   | SAVE/RESTORE                          |
|---|---------------------------------------|
| > | SAVE-<br>DEFAULT-<br>RESET-<br>RETURN |
|   |                                       |

## 4.5.1 SAVE(保存)

功能:按SET键保存用户修改摄像机系统参数。

#### 4.5.2 DEFAULT (恢复默认值)

功能:按SET键恢复摄像机系统厂家默认值。

### 4.5.3 RESET (重启摄像机)

功能:按SET键重新启动摄像机。

## 附录一 规格表

| 图像传感器:         | 1/3" PIXIM数字图像传感器                           |  |  |  |
|----------------|---------------------------------------------|--|--|--|
| 有效像素:          | 720 (H) ×540 (V)                            |  |  |  |
| 宽动态范围:         | 标准102dB,最大120dB(17 bit)                     |  |  |  |
| 最低照度:          | 0.5Lux @ F1.2 (30IRE, AGC最大)                |  |  |  |
|                | 0.3Lux @ F1.2 (30IRE, AGC最大, 32X)           |  |  |  |
| 解析度:           | 520TVL                                      |  |  |  |
| 信噪比 <b>:</b>   | > 52 dB (AGC OFF)                           |  |  |  |
| OSD功能:         | 有                                           |  |  |  |
| 自动增益控制:        | OSD菜单控制,高/中/低/手动设置                          |  |  |  |
| 背光补偿:          | 开/关                                         |  |  |  |
| 电子快门:          | PAL: 1/50~1/100,000s; NTSC: 1/60~1/100,000s |  |  |  |
| 数字慢快门 <b>:</b> | 32X, 16X, 8X, 4X, 2X                        |  |  |  |
| 白平衡:           | ATW/AWB/MWB                                 |  |  |  |
| 色温范围:          | 2000K~11000K                                |  |  |  |
| 伽马校正:          | 0.45                                        |  |  |  |
| 同步系统:          | 内同步/电源同步                                    |  |  |  |
| 数字变焦:          | 4倍                                          |  |  |  |
| 移动侦测:          | 有                                           |  |  |  |
| 隐私区域:          | 12个可编程隐私区域                                  |  |  |  |
| 视频输出:          | 1.0Vp-p复合信号,75Ω,BNC                         |  |  |  |
| 输入电压:          | 12VDC/24VAC自适应                              |  |  |  |
| 功率:            | 12VDC: 2.6W/24VAC: 3W                       |  |  |  |
| 工作温度:          | -10°C~+50°C                                 |  |  |  |
| 工作湿度:          | 0~90% RH(无冷凝)                               |  |  |  |
| 尺寸:            | 高161.5mm×Φ150mm(表面装)/                       |  |  |  |
|                | 高200.5mm×Φ150mm(吊装)/                        |  |  |  |
|                | 高162.5mm×Ф182mm(吸顶装)                        |  |  |  |
| 包装尺寸:          | 长220mm×宽220mm×高285mm                        |  |  |  |
| 净重:            | 1.36kg(表面装)/1.27kg(吊装)/1.58kg(吸顶装)          |  |  |  |
| 运输重量:          | 1.96kg(表面装)/1.87kg(吊装)/2.18kg(吸顶装)          |  |  |  |
|                |                                             |  |  |  |

规格及外观如有变化恕不另行通知。

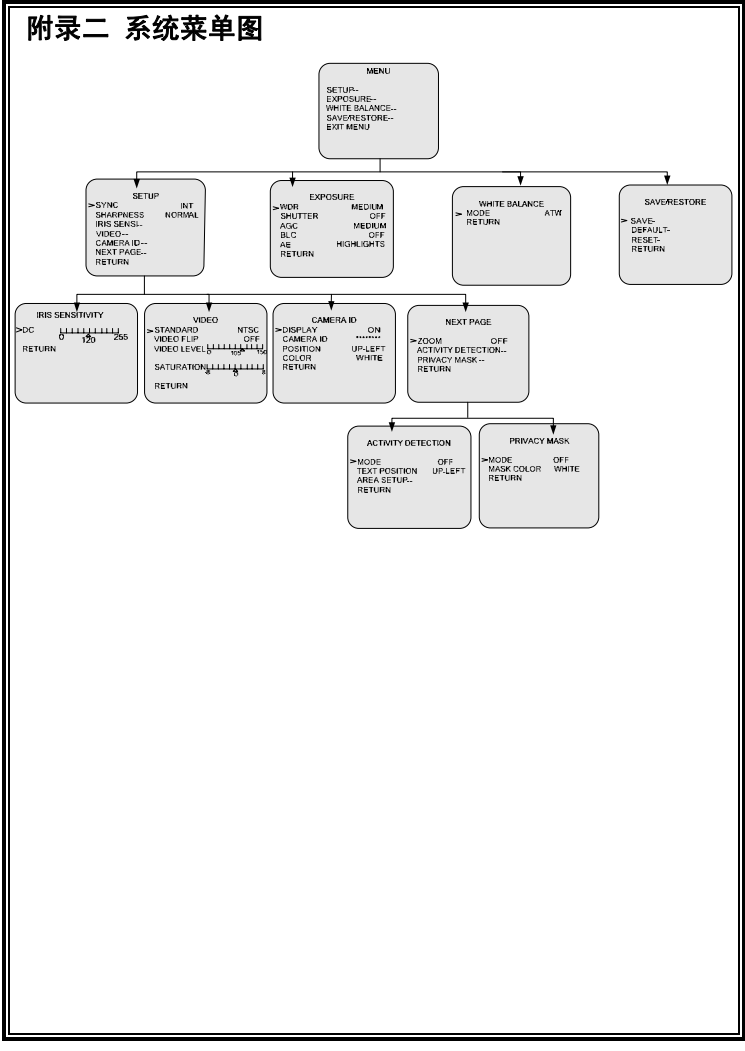

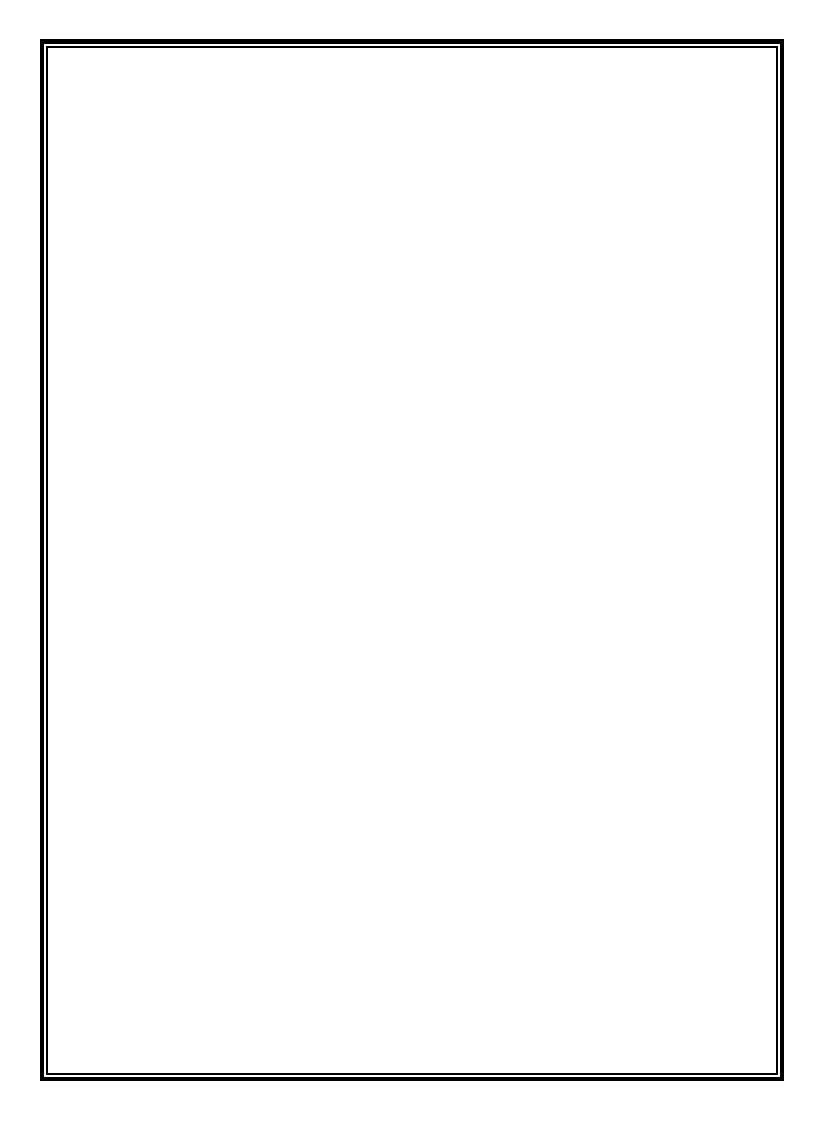

制造商:深圳英飞拓科技股份有限公司 地址:深圳市宝安区观澜高新技术产业园 (518110) 垂询请致电:

| http:       | //www.infinova.com.cn | www.infinova.com |              |
|-------------|-----------------------|------------------|--------------|
| 西安 <b>:</b> | 029-88327562          |                  |              |
| 北京:         | 010-88571860          | 重庆:              | 023-67865560 |
| 深圳:         | 0755-82873400         | 上海:              | 021-51502788 |
| 美国:         | 1-732-355-9100        | 香港:              | 852-27956540 |

V1.1 1104